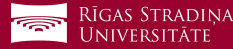

## Studējošo e-pasta pieslēgšana *iOS* ierīcēm

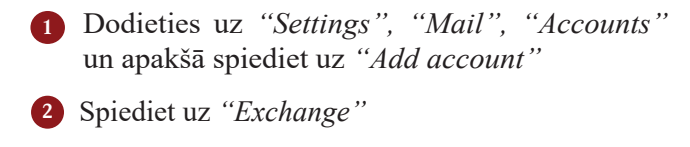

Ierakstiet savu studējošā e-pastu
*Piemērs:* Lietotājs: studentaid@rsu.edu.lv (Piem.: 006647@rsu.edu.lv)

 Ierakstiet savu studējošā e-pasta paroli un spiediet "Next"
Piemērs: Parole: \*\*\*\*\*\*\*\*

Atveroties nākamajam logam, aizpildiet vajadzīgos laukus

Email: Jūsu studējošais e-pasts (3. punkts) Server: outlook.office365.com Domain: Username: Jūsu studējošā e-pasts (3. punkts) Password: studējošā e-pasta parole (4. punkts)

*Description* pēc noklusējuma būs *Exchange*, pēc izvēles varat nomainīt.

Nemainiet iestatījumus un spiediet "Save"

Pēc sinhronizācijas noklusētajā e-pasta lietojumprogrammā varēsiet redzēt savu studējošā e-pastu

Noklusētajā kalendāra lietojumprogrammā – savu lekciju grafiku

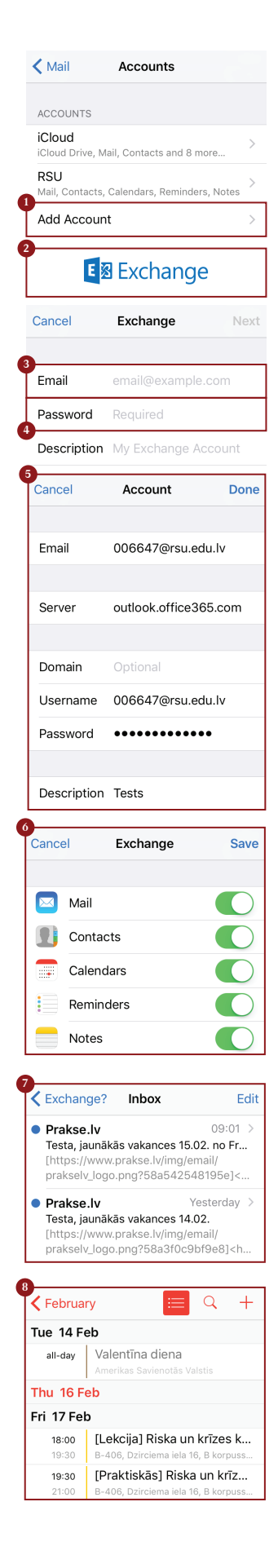

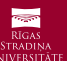